# Создайте в Scratch анимацию бегущего

персонажа

Движение: Бежать по сцене слева направо (или справа налево). Используйте блоки движения для перемещения персонажа. Движение должно быть плавным, можно использовать циклы для повторения анимации.
Внешность: У персонажа должен быть изменяющийся внешний вид во время бега (например, смена спрайтов, изменение костюмов, или эффекты). Используйте блоки внешности для достижения этого эффекта.
Переменные: Создайте переменную, отслеживающую расстояние, пройденное персонажем. Эта переменная должна изменяться в зависимости от пройденного расстояния. Выведите значение переменной на сцену (можно использовать блок "показать").

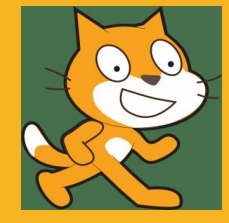

Время выполнения: [ 20-25 минут]

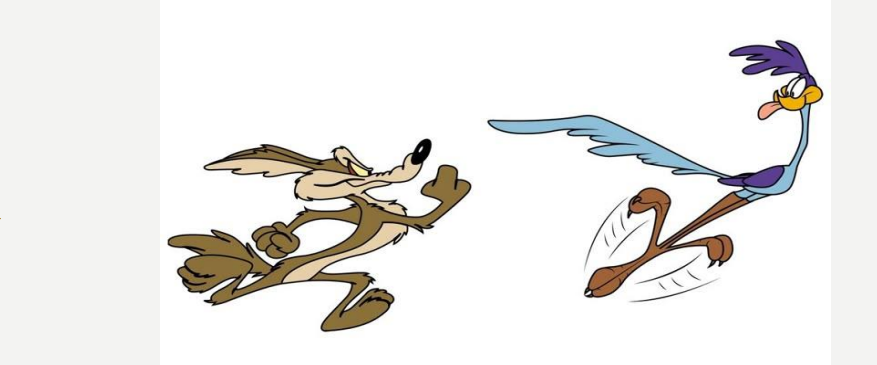

Дополнительное задание «Создание интерактивной игры с использованием событий.

Дополнительное задание:
✓ Добавить звуковое сопровождение бегу. (Блоки звука)
✓ Создать препятствия, которые персонаж должен преодолевать. (Блоки движения, события)
✓ Добавить счётчик времени бега. (Блоки события, переменные).

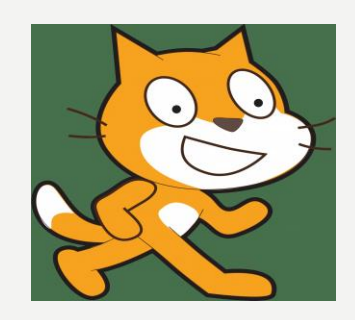

## Создание лабиринта с движущимся спрайтом

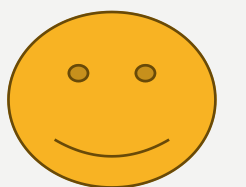

Задание: Создайте в Scratch лабиринт с помощью фонов и спрайтов. Один спрайт будет представлять собой персонажа, который должен пройти лабиринт.

- Фон: Создайте или выберите фон, изображающий лабиринт. Можно использовать готовые изображения или нарисовать свой собственный.
- Спрайт: Выберите или создайте спрайт, который будет двигаться по лабиринту.
- Блоки движения: Используйте блоки движения (например, "переместиться на X шагов", "повернуть на ... градусов", "перейти в X: Y:") для управления движением спрайта.
- Блоки внешности: Можно использовать блоки внешности для изменения внешнего вида спрайта (например, изменение костюмов для анимации движения).
- Блоки событий: Используйте блок "когда флаг нажат" для запуска игры и, возможно, другие события (например, "когда спрайт касается края").
- Время выполнения: [ 20-25 минут]

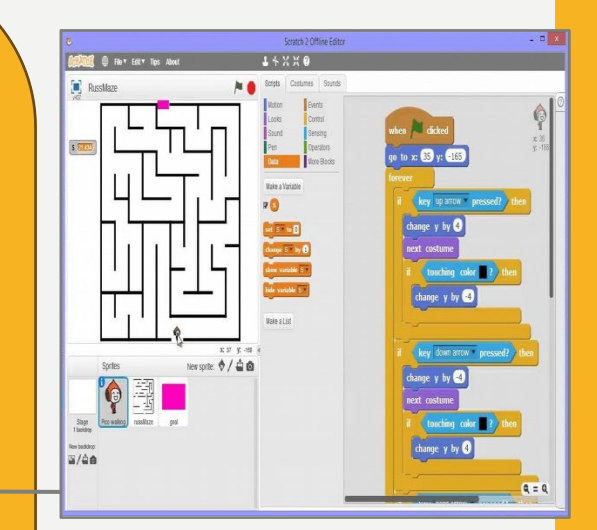

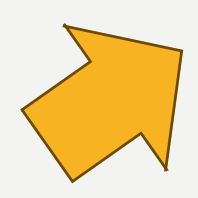

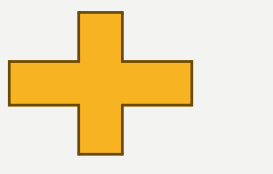

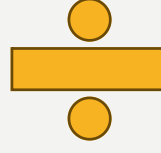

Используйте переменные для отслеживания прогресса персонажа в лабиринте (например, количество пройденных шагов или количество столкновений со стенами). Это позволит добавить счетчик или индикатор успеха. Дополнительное задание Создание лабиринта с движущимся спрайтом

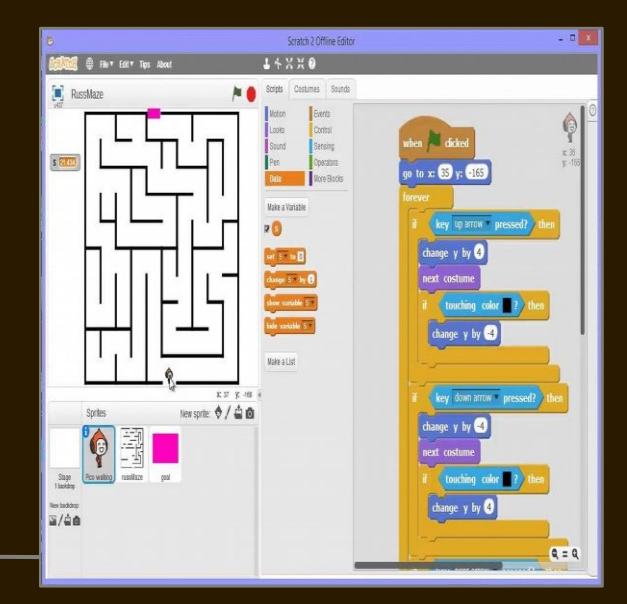

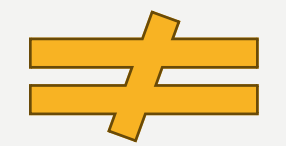

Задание: Создайте анимацию, в которой спрайт (например, кошка Scratch) изменяет свои костюмы с определенной периодичностью, создавая эффект движения или изменения состояния.

#### Пример:

Пусть у кошки Scratch есть три костюма: кошка стоит, кошка идёт, кошка прыгает. Задача – создать анимацию, где кошка последовательно меняет эти костюмы, создавая иллюзию движения.

#### Алгоритм:

- 1. Выберите спрайт (например, кошку Scratch) и добавьте ему необходимые костюмы (минимум 2).
- 2. В области скриптов выберите блок "События" → "Когда флажок нажат".
- 3. Подключите к нему блок "Внешность" → "Следующий костюм".
- 4. (Дополнительно) Для регулировки скорости смены костюмов, добавьте блок "Управление" → "Подождать (секунды)" между блоками "Следующий костюм". Поэкспериментируйте с разными значениями времени ожидания.

Время выполнения: [ 20-25 минут]

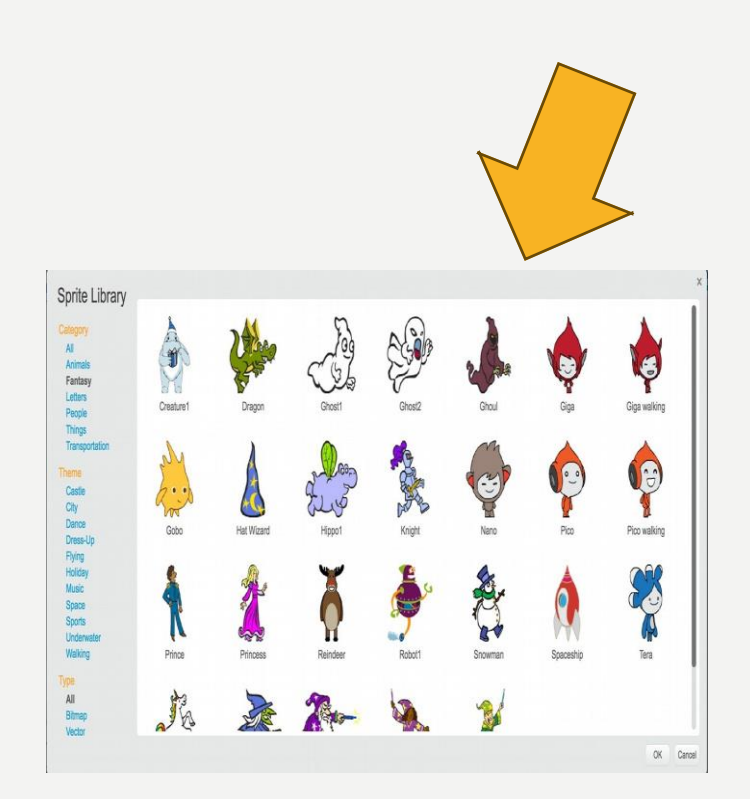

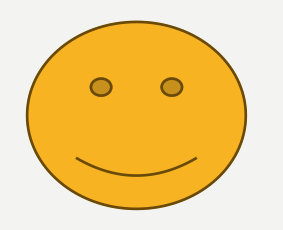

| ✓ | Добавить  | звуковые | эффекты  | к смене |
|---|-----------|----------|----------|---------|
|   | костюмов  | (испол   | ьзование | блоков  |
|   | "Звуки"). |          |          |         |

- ✓ Добавить другие события, запускающие смену костюмов (например, нажатие клавиши).
- Использовать несколько спрайтов с синхронной или асинхронной сменой костюмов.
- Создать анимацию, рассказывающую простую историю.

Дополнительное задание Создание анимации смены костюмов

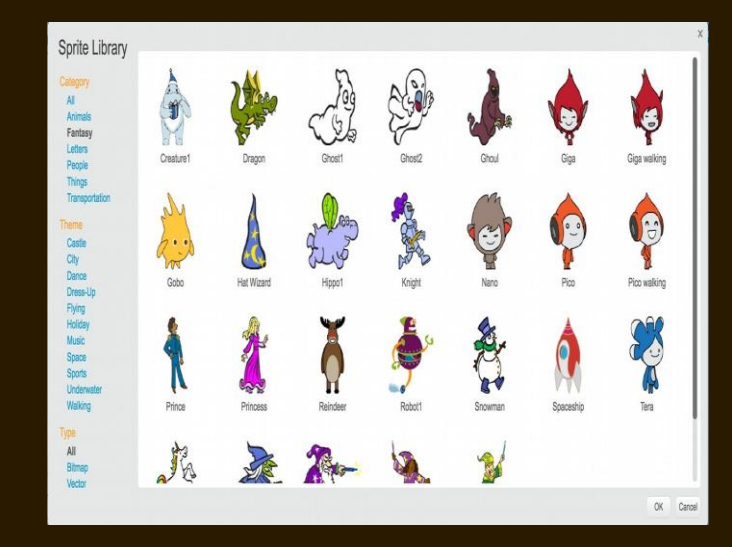

#### Добавление звуков к анимации бегущего персонажа

- Создайте в Scratch анимацию бегущего персонажа (например, кота, собачки или собственного персонажа). Персонаж должен двигаться по сцене слева направо.
  - Добавьте к анимации звуковые эффекты, которые будут воспроизводиться во время бега персонажа. Например, это могут быть звуки шагов, дыхания или другие подходящие звуки.
  - Экспериментируйте с разными звуками и их громкостью, чтобы добиться наилучшего эффекта. Обратите внимание на синхронизацию звуков с анимацией бега.

Время выполнения: [ 20-25 минут]

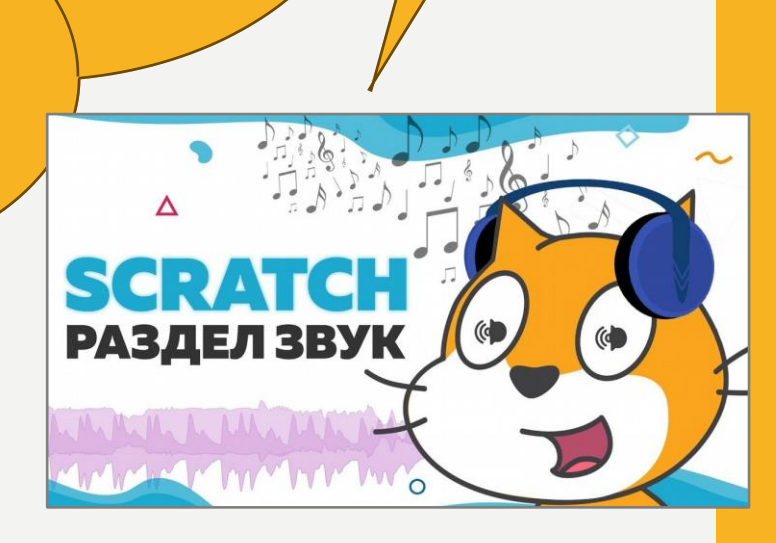

Создайте программу, которая
генерирует случайную громкость и
длительность для играемого звука при
каждом нажатии пробела.

 Используйте переменные для хранения значений громкости и длительности, позволяя пользователю управлять ими в реальном времени. Дополнительное задание **Добавление звуков к** анимации бегущего персонажа

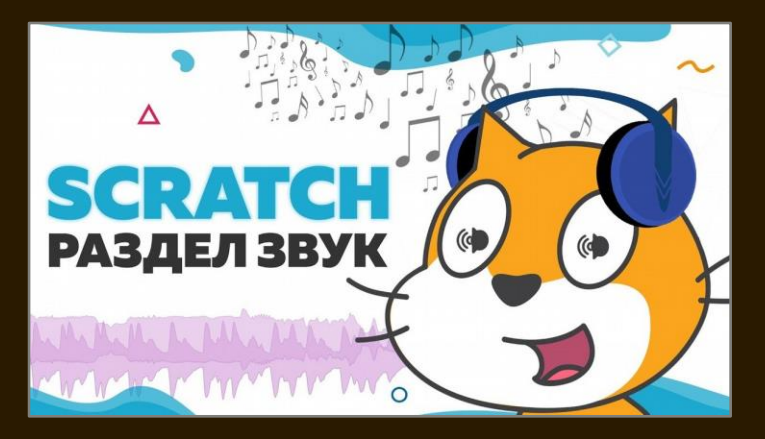

### Создание интерактивной игры с использованием событий

Задание: Создайте простую игру, например, "ловлю рыбок", "собирание яблок" или "стрельбу по мишеням". В игре обязательно должны присутствовать блоки:

- ✓ События
- ✓ Внешность
- ✓ Движение
- ✓ Звук

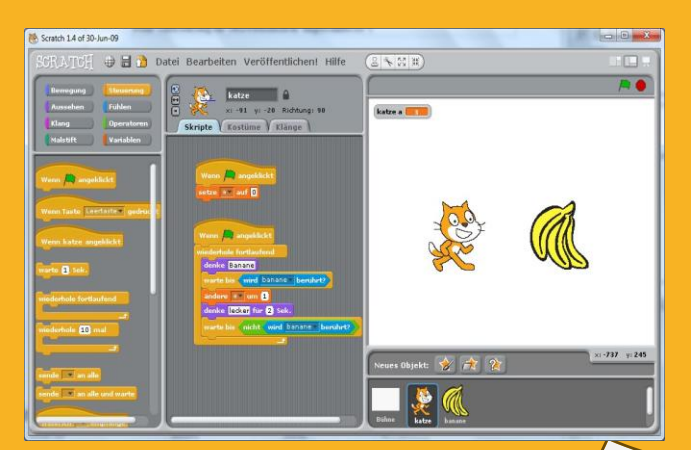

Используйте переменные для подсчёта очков, жизней или времени. Изменения значений переменных должны быть связаны с игровыми событиями

яблока

(например, при сборе увеличивается счёт очков). Дополнительное задание «Создание интерактивной игры с использованием событий

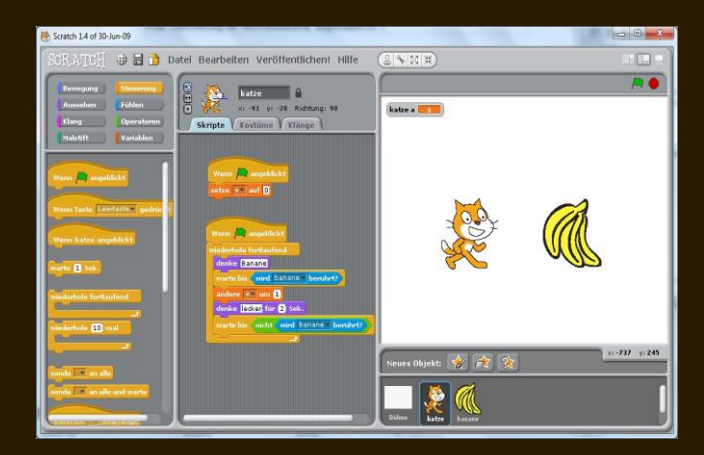